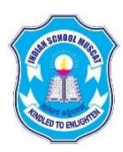

## INDIAN SCHOOL MUSCAT PO Box: 2470, Ruwi, P.C. 112 Sultanate of Oman

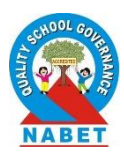

## ISM/PRN/183/2021-22

March 11, 2021

Circular to New Admission Parents – STD I to IX (2021 – 2022)

Dear Parent,

**Greetings from Indian School Muscat!** 

Welcome to Indian School Muscat as a Parent!

Regular classes for the new academic year (STD I to IX) commences on Wednesday, 07.04.2021. Once the admission procedure is completed and the fee payment is done, the respective class teacher will contact you and will add the student to the online class groups on or before 5<sup>th</sup> April 2021. You are requested to wait till the intimation from the class teacher. The online classes will be held in the Google Classroom from 7<sup>th</sup> April 2021.

If you are not receiving any intimation from the class teacher, you are requested to contact admissions@ismoman.com or in the following emails.

- For Classes KG I & KG II
  For Classes I & II
   vp.pre-primary@ismoman.com
   avp.primary@ismoman.com
- For Classes III & IV avp.primary.jibroo@ismoman.com
- For Classes V to VIII
- vp.middle@ismoman.com
- For Classes IX vp.senior@ismoman.com

The timetable and the text book distribution schedule will be intimated to you through the class teacher. In case of any query, kindly contact the Class Teacher:

## Procedure to use Google Classroom:

- Each student is provided with a School Email ID.
- Students should login to the School Email ID and accept the invitation to join the classroom. If you did not get an invitation in your ismoman Gmail inbox, inform your class teacher.
- Before logging into the ismoman id, you should make sure that you have logged out of all other mail ids in the system you are using.
- You should login to the mail. Click on the Google apps icon on top right bar of the screen,
- Click on classroom icon. You will see the classroom for which you have accepted the invitation. Click on the classroom.
- A meet link will appear on the stream tab once you are inside the classroom. You can click on this. This will take you to Google meet conference. Click to join.
- At the end of the session, the students should leave the class by clicking the leave (phone) symbol.

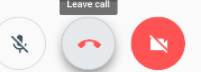

We request you to be patient and seek your co-operation to give the best to your children in the present situation.

With Best Regards

Dr Rajeev Kumar Chauhan Principal

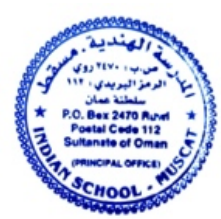